## **BitRecover Data Recovery Wizard**

## Restore All Permanently Deleted Files from 2500+ Storage Device Brands

In our everyday lives, digital data plays such a crucial role and losing access to our files or losing data due to any reason can be incredibly stressful. Whether it's your cherished photos, office, documents or a project file you have worked hard for, BitRecover Data Recovery Tool helps you to recover various file types with support for 2500+ storage device brands and also providing you a user-friendly interface ensuring that even non-technical individuals can easily retrieve their lost files.

## Visit the official page: BitRecover Data Recovery Wizard

Step 1: Download the Data Recovery software and Select a recovery mode as per your requirement.

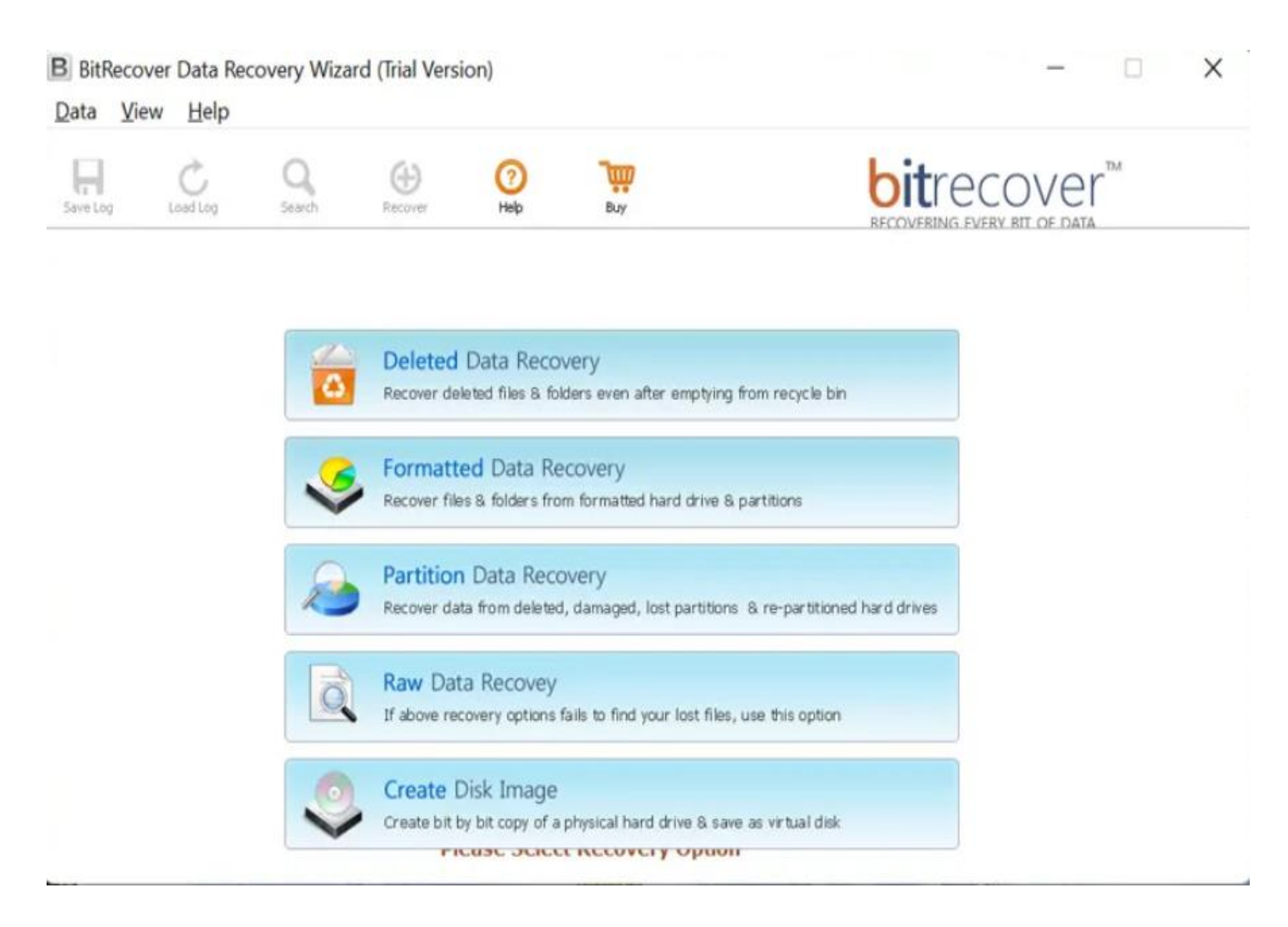

**Step 2:** Click on **Drive** to get the drive information and select the drive from which you wish to restore permanently deleted files.

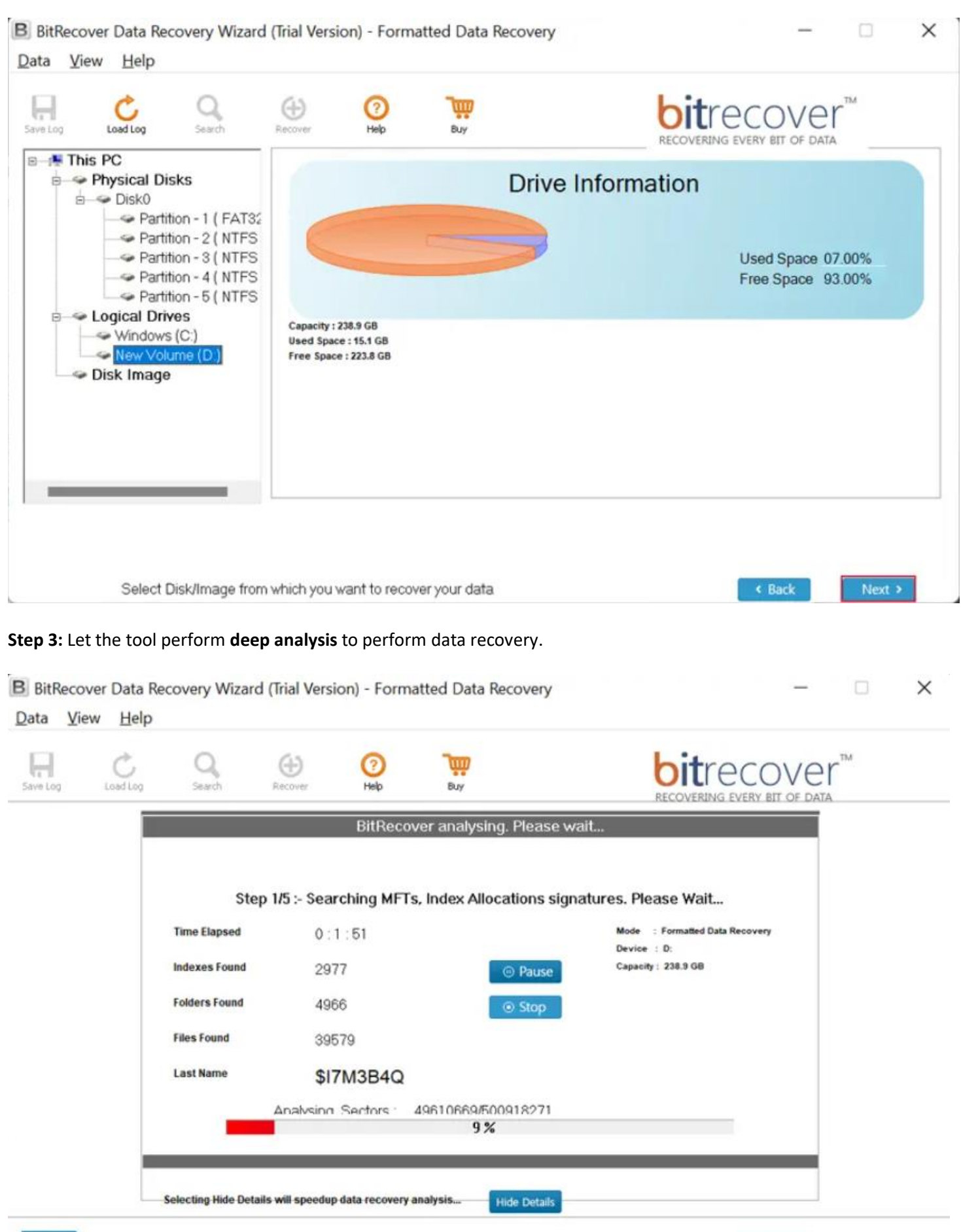

Next >

< Back

| ST | EP | 2 | 2 |
|----|----|---|---|

**Step 4: Select** the required files and folders to preview them and click on **Save** button to store the selected data at your chosen destination path.

| Log Loed Log Search | Recover Help Buy | <b>P</b> |                 |               |               |     |
|---------------------|------------------|----------|-----------------|---------------|---------------|-----|
| 🛛 🛤 This PC         | Name             | Туре     | Size            | Modified Date | Created Date  |     |
| Bernetadat:         | raw-recovery     | File     | 2988            | 31-Dec-2020   | 10-Jan-2021 . |     |
|                     | recover-dyna     | File     | 2197            | 28-Dec-2020   | 10-Jan-2021 . |     |
|                     | recover-rat-ntr  | File     | 909             | 28-Dec-2020   | 10-Jan-2021 . | ••• |
|                     |                  |          | ✓ FAT<br>✓ NTFS |               |               |     |

By following the above 4 steps, you can easily recover your lost files using this Data Recovery Tool. A standout feature of this software is the ability to recover data from formatted drives and partitions without any compromise on the quality of files. Apart from this, it supports 2500+ storage device brands ensuring that no matter the type of data lost, you have a reliable solution at your fingertips.

## Conclusion

Thus, anyone who has ever accidentally deleted an important file or lost data due to a sudden system crash can go for the BitRecover Data Recovery tool which basically offers you a simple and efficient way to retrieve what you thought was gone forever. Apart from this, it is compatible with multiple devices and file types making it the perfect software for everyday users.